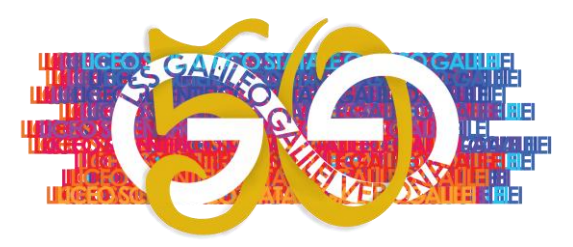

## LICEO STATALE "GALILEO GALILEI" – VERONA

con indirizzi: SCIENTIFICO - OPZIONE SCIENZE APPLICATE - LINGUISTICO - SPORTIVO
 Sede: via San Giacomo, 11 - 37135 Verona tel. 045 504850 - 580689
 Succursale: via Carlo Alberto, 46 - 37136 Verona tel. 045 585983
 Sito web: <u>https://www.galileivr.edu.it</u>
 P.E.O.: <u>vrps020006@istruzione.it</u> P.E.C.: <u>vrps020006@pec.istruzione.it</u>

Cod. Mecc.: VRPS020006 - C.F.: 80013720232

Cod. i.P.A.: istsc\_vrps020006 - Cod. univoco S.F.E.: UFAGYM

## **MODALITA' PAGAMENTO TASSA DIPLOMA**

- ACCEDERE A <u>https://www.istruzione.it/pagoinrete/</u>
- Fare il LOGIN con le credenziali di Istanze On-line (se in possesso)

|                           | Login                                                            |
|---------------------------|------------------------------------------------------------------|
| Username:                 | Username dimenticato?                                            |
| Inserisci il tuo username |                                                                  |
| Password:                 | Password dimenticata?                                            |
| Inserisci la password     |                                                                  |
|                           | ENTRA                                                            |
|                           | OPPURE                                                           |
| Entra con SP              | Maggiori informazioni su SPID<br>Non hai SPID?                   |
| Login with elDA           | Sign in with a digital identity from<br>another European Country |
| sp:d/ 🕼 AgID Agenzia pe   | Sei un nuovo utente? Registrati                                  |

 Una volta effettuato l'accesso cliccare su VAI A PAGO IN RETE SCUOLE (in basso a sx)

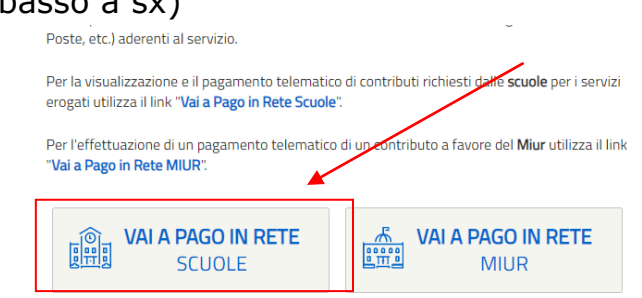

- Cliccare su "Versamenti volontari"

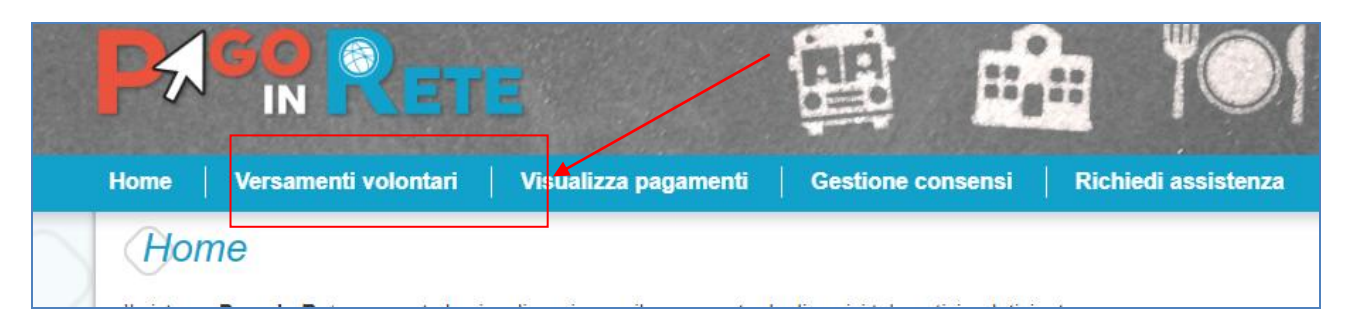

- Scegliere la scuola tramite le due modalità di ricerca
  - Ricerca scuola su territorio
  - Ricerca tramite codice (es. cod. Liceo Galilei=VRPS020006)

| Versamenti volontari - ricerca                                         | scuola                                                          |
|------------------------------------------------------------------------|-----------------------------------------------------------------|
| In questa sezione puoi ricercare una scuola, visualizzare i versamenti | eseguibili e procedere al pagamento.                            |
| Ricerca scuola sul territorio Regione Seleziona                        | Ricerca per codice       Codice meccanografico       VRPS020006 |
|                                                                        | Cerca                                                           |

- Apparirà la scuola prescelta. Cliccare poi su AZIONI/lente d'ingrandimento (a dx) come da immagine

| Elenco scuole           |                      |                                |        |  |
|-------------------------|----------------------|--------------------------------|--------|--|
| CODICE MECCANOGRAFICO 🔶 | DENOMINAZIONE SCUOLA | INDIRIZZO                      | AZIONI |  |
| VRPS020006              | GALILEI              | VIA S. GIACOMO 11, VERONA (VR) | Q      |  |
| 1                       | Cancella Chiudi      |                                |        |  |

 Apparirà ora il pagamento per la TASSA RITIRO DIPLOMA. Selezionare AZIONI/<€ (a dx)</li>

| _ |                   |                                      |                                                                                                    |                |                 |                |        |
|---|-------------------|--------------------------------------|----------------------------------------------------------------------------------------------------|----------------|-----------------|----------------|--------|
|   | ANNO SCOLASTICO 🔶 | CAUSALE                              | \$                                                                                                    | BENEFICIARIO 🔶 | DATA SCADENZA 🗢 | IMPORTO (€) \$ | AZIONI |
| 2 | 2021/22           | TASSA RITIRO DIPLOMA ANNI PRECEDENTI | JSALE     BENEFICIARIO     DATA SCADENZA     IMPORTO (€) ◆       II PRECEDENTI     Agenzia delle entrate     31/08/2022     15,13 |                | <€              |                |        |

- Inserire i dati del diplomato e nel <u>campo note specificare l'anno</u> <u>scolastico di diploma</u>. Quindi effettua il pagamento.

| Codice fiscale *   |                       | Nome *            |
|--------------------|-----------------------|-------------------|
| ABCDEFGHI12345X    |                       | MARIO             |
| Cognome *          |                       |                   |
| ROSSI              |                       |                   |
| Note               |                       |                   |
| A.S. 2016/2017     |                       |                   |
| campi obbligatori. |                       |                   |
|                    |                       |                   |
|                    | Effettua il pagamento | Annulla pagamento |
|                    |                       |                   |

- Selezionare la modalità di pagamento

| CODICE AVVISO                                                                                                 | CAUSALE                                                                                                    | ALUNNO                | SCADENZA                                             | BENEFICIARIO                                                        | IMPORTO (€)                                        | FLAG OPPOSIZIONE (*)                                 | AZIONI |
|----------------------------------------------------------------------------------------------------|----------------------------------------------------------------------------------------------------|-----------------------|------------------------------------------------------|---------------------------------------------------------------------|----------------------------------------------------|------------------------------------------------------|--------|
| A801852505882103191112414PBI8                                                                                 | TASSA RITIRO DIPLOMA ANNI PRECEDENTI                                                                                                    | ROSSI MARIO           | 31/08/2022                                           | Agenzia delle entrate                                               | 15,13                                              |                                                      | Ô      |
| Pagamento online Procedi c                                                                                    | on il pagamento immediato                                                                                                    | P                     | agamento offi                                        | Totale da<br>(esc<br>ine<br>Scarica docume                          | a pagare in eu<br>cluso commissio<br>nto di pagame | ro: 15,13<br>mi) 15,13                               |        |
| (*) Selezionando il check il versa<br>all'Agenzia delle Entrate per il 73<br>considerata solamente per i paga | nte esprime opposizione all'invio dei pagamenti<br>0 precompilato. L'eventuale opposizione sarà<br>amenti effettuati con modalità online. | Scar<br>tram<br>offro | ica il documer<br>ite ATM, sport<br>no il servizio a | nto per pagare presso le<br>elli, APP su smartphone<br>a pagamento. | e ricevitorie, i ta<br>e e tablet o pres           | baccai e le banche adere<br>sso altri prestatori che | enti   |
|                                                                                                    |                                                                                                    |                       |                                                      |                                                                     |                                                    |                                                      |        |

- Selezionando "Procedi con il pagamento immediato" il pagamento avverrà tramite carte di credito/debito o prepagate; selezionando "Scarica il documento di pagamento" verranno visualizzate tutte le altre forme di pagamento come da esempio (VEDI IMMAGINE SUCCESSIVA)
- N.B. : per il pagamento tramite l'app IO i dati richiesti saranno
  - 1. CODICE AVVISO- inserire quello indicato nel bollettino di pagamento scaricato (DIVERSO PER OGNI VERSAMENTO GENERATO)
  - 2. CODICE FISCALE ENTE CREDITORE inserire 80185250588 (AGENZIA DELLE ENTRATE)

Oppure procedere con il pagamento inquadrando il QR CODE.

**Esempio** di Bollettino di pagamento che appare selezionando "Scarica il documento di pagamento" con descritte tutte le altre modalità di pagamento

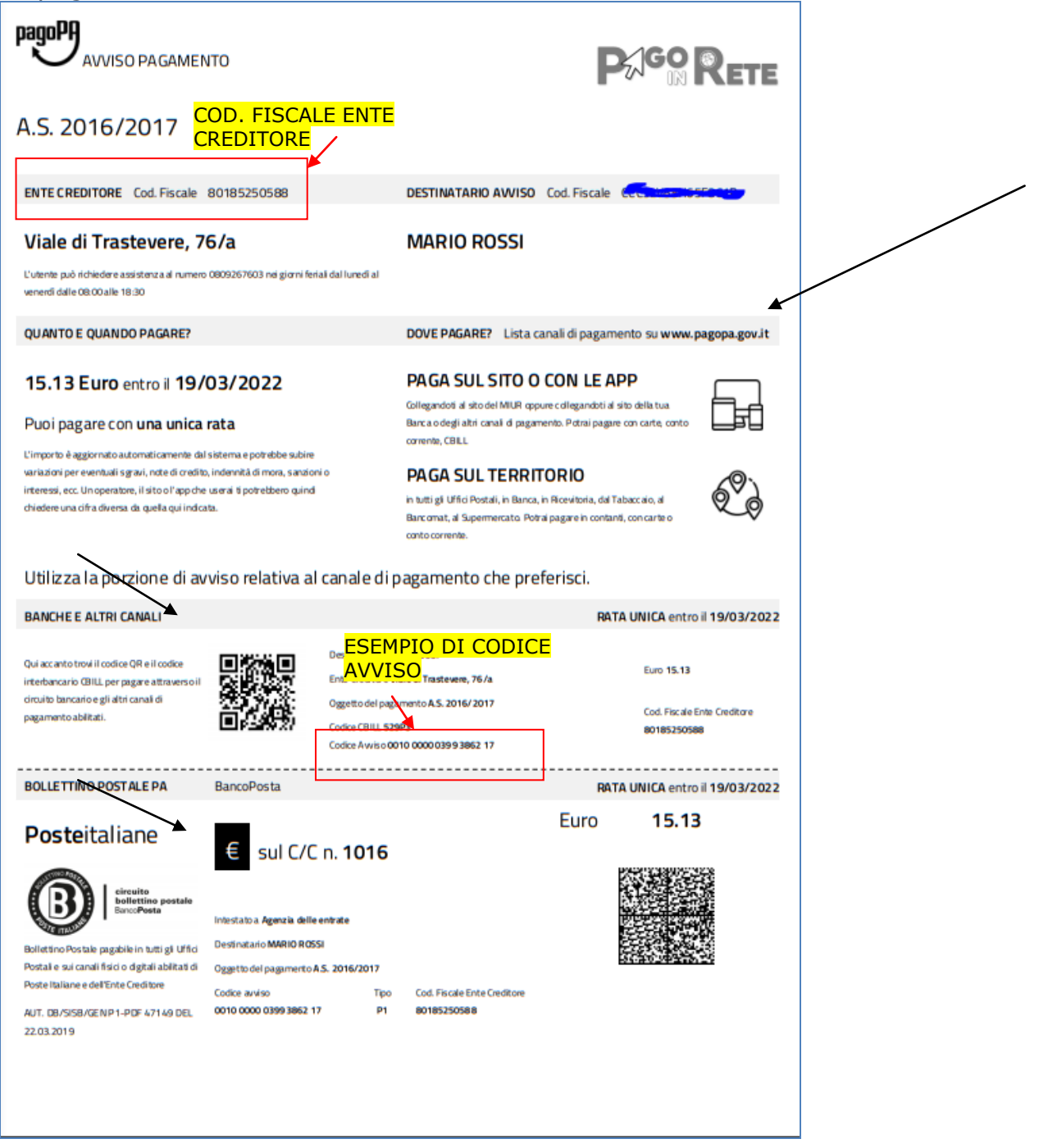